## ■罫線表の枠をマウス操作で簡単に増やす

罫線表を作成したあとで、枠が足りないことに気づくことがあります。このような場合、 罫線モードに戻って罫線を引き直さなくても、マウスで簡単に枠を増やすことができます。

枠を増やしたい部分の罫線にマウスポインターを合わせます。ここでは列を増やしたいため、縦罫線にマウスポインターを合わせます。ポインターの形状が┿┿に変わります。

| 🗧 —太郎 - [表.jtd]                                                                                                    |                               |
|----------------------------------------------------------------------------------------------------|-------------------------------|
| ファイル 編集 表示 挿入 書式 罫線 ツール ウィンドウ ヘルプ アドイン JUST_PDF_2                                                                                                    | _ @ ×                         |
| 🗅 🥸 🎍 · 🚍 · 🗽 🕺 👔 💼 🖕 🗢 🖨 🖉                                                                                                    | \$\$ A 🖽 👱 🏪 🥝                |
| 三 基本 ▼ MS明朝(標準) ▼ 10.5(標準) ▼ B I U ▼ 於 ▼ 三 三 TAB                                                                                                    | ▶ 基本編集 ツールパレット ■              |
| Image: Constraint of the second second sec | ▲ 🥂 文字飾り 🛛 🔨 🔺                |
|                                                                                                    | □B<br>□ <i>I</i><br>□余 <      |
|                                                                                                    |                               |
|                                                                                                    |                               |
|                                                                                                    | □ <b>⊼</b> ><br>□A⊾ ><br>□A > |
|                                                                                                    |                               |
|                                                                                                    | AA 2432E ▼ -523 473           |
| < 	 □ Sheet1 + 国 1頁 12行 51字 100% ~ □                                                                                                    |                               |
| F 謙入                                                                                                    |                               |
| F1 AN7* F2 75AN切替 F3 11*-履歴 F4 次か小* F5 検索 ↓ F6 次分割 F2 7AN+飾り F3 範囲火1- F9 文書ANA F10 F11 13AN*履歴 F12                                                                                                    | 前編集位置 +SHIFT //               |

## 2. [Ctrl]キーを押しながら右方向にドラッグします。

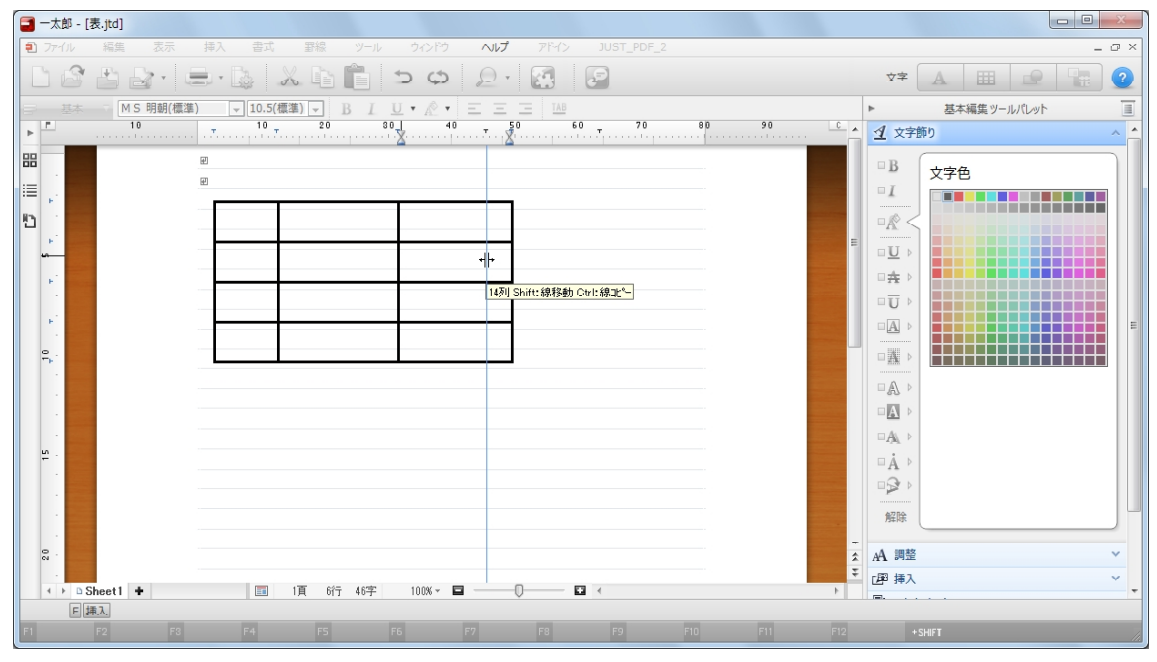

| ■ 一太郎 - [表,jtd *]                                                                             |                     |
|-----------------------------------------------------------------------------------------------|---------------------|
| <ul> <li>シア・イル 編集 表示 挿入 書式 罫線 ソール ウィンドウ ヘルプ アド・イン JUST_PDF_2</li> </ul>                       | _ @ ×               |
|                                                                                               | x7 A 🖽 🚅 🏪 🕐        |
| <u>三 基本</u> ▼ MS明朝(標準) ▼ 10.5(標準) ▼ B I U * 於 * 三 三 三 1AB                                     | ▶ 基本編集 ツールパレット 📃    |
|                                                                                               | ▲ ▲ 文字飾り ^ ▲        |
|                                                                                               | B +==               |
|                                                                                               |                     |
|                                                                                               |                     |
|                                                                                               |                     |
| ₩                                                                                             |                     |
|                                                                                               |                     |
|                                                                                               |                     |
|                                                                                               |                     |
|                                                                                               |                     |
|                                                                                               |                     |
|                                                                                               |                     |
|                                                                                               | □A →                |
|                                                                                               | □Å ▷                |
|                                                                                               |                     |
|                                                                                               | 角星除                 |
|                                                                                               |                     |
|                                                                                               |                     |
| ◆ > D Sheet1 ● 圖 1頁 6行 4字 100% ▼ ■ □                                                          |                     |
|                                                                                               |                     |
| 1 44.7 12 7937切替 18 31 - 旭歴 F4 次がイト* F5 検索↓ F6 次分割 F7 737+550 F8 範囲火1- F9 文書3944 F0 F1 374 履歴 | F12 丽褐集位置 +SHIFT // |

3. ボタンを離すと罫線がコピーされ、列が1列増えます。

4. 行を増やしたい場合は、横罫線にマウスポインターを合わせます。

| 👕 一太郎 - [表,jtd *]                                                                                          |                                                                           |  |
|----------------------------------------------------------------------------------------------------|---------------------------------------------------------------------------|--|
| ● ファイル 編集 表示 挿入 書式 罫線 ツール ウィンドウ ヘルプ アドイン JUST_PDF_2                                                        | _ 0 ×                                                                     |  |
|                                                                                                    | x‡ 🚹 🏛 👱 🔚 🥑                                                              |  |
| <u>三 基本 ▼</u> MS明朝(標準) ▼ 10.5(標準) ▼ B I <u>U</u> ▼ <u>必</u> ▼ 三 三 148                                      | ▶ 基本編集 ツールパレット ■                                                          |  |
|                                                                                                    | ▲ 🧕 文字飾り 🔷 🔺                                                              |  |
|                                                                                                    | □ B<br>□ C<br>□ C<br>□ C<br>□ C<br>□ C<br>□ C<br>□ C<br>□ C<br>□ C<br>□ C |  |
| · · · · · · · · · · · · · · · · · · ·                                                                      |                                                                           |  |
| FIA                                                                                                    | Fnter:移動                                                                  |  |
| 11 A37* 12 線種変更 F0 12*-層歴 F4 次5*1* F5 検索 1 F6 次分割 F7 5x2-部5 F8 範囲に1- F9 文書3x6 A0 F113x2*層歴 F12 前編集位置 *5#FF |                                                                           |  |

5. [Ctrl]キーを押しながら下方向にドラッグします。

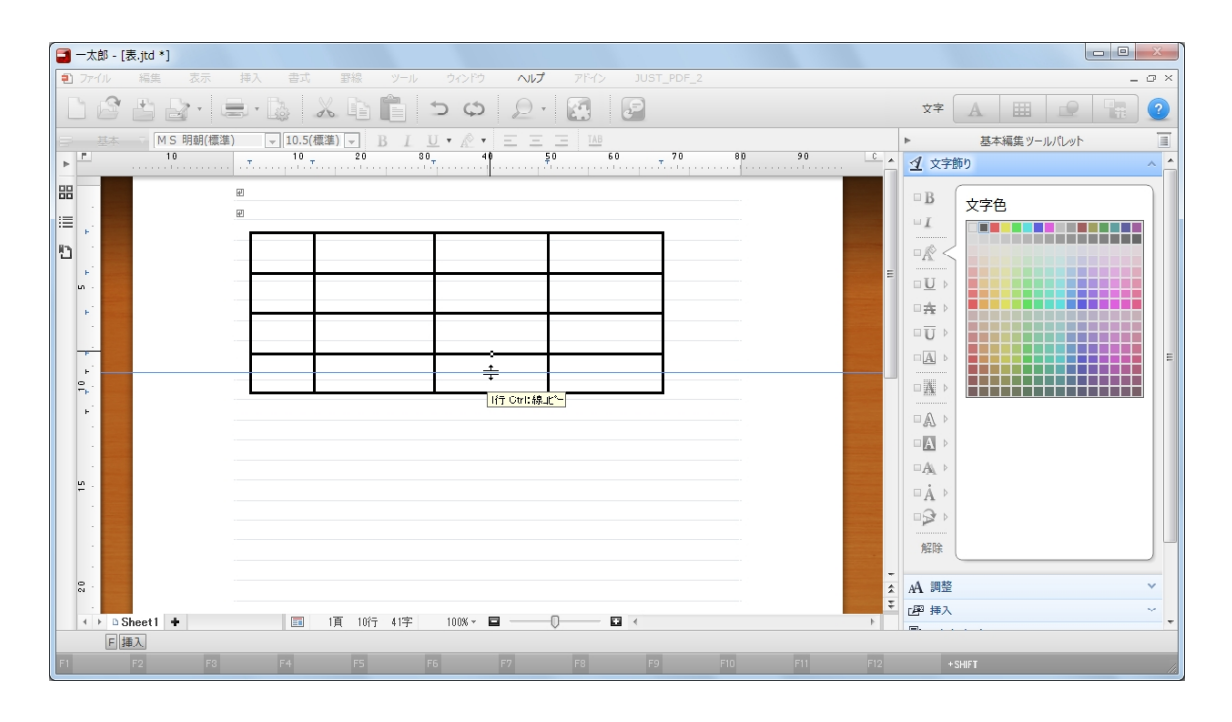

6. ボタンを離すと罫線がコピーされ、行が1行増えます。

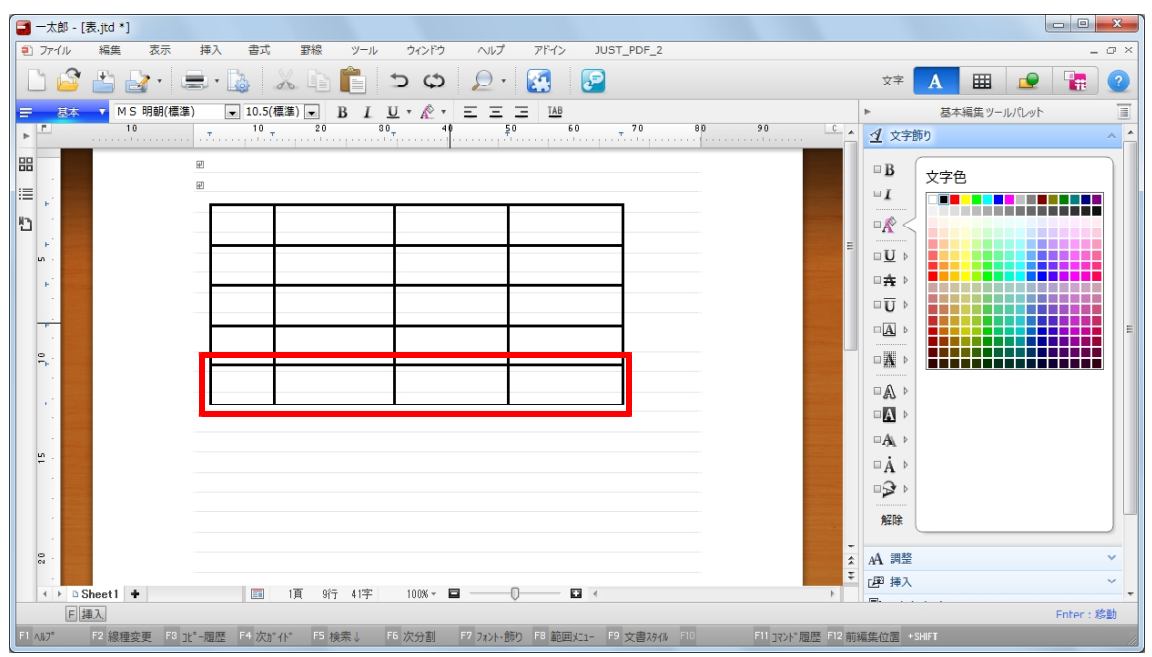